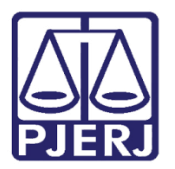

Dica de Sistema

## Lista de Processos Aptos a Julgamento

DCP -- Novo CPC

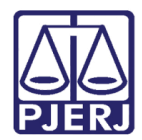

## SUMÁRIO

| 1. | Introdução                                                | . 3 |
|----|-----------------------------------------------------------|-----|
| 2. | Como incluir os processos na Lista de Aptos a Julgamento: | . 4 |
| 3. | Como Retirar os Processos Incluídos na Lista por Equívoco | . 8 |
| 4. | Consulta aos Processos Aptos a Julgamento                 | 10  |
| 5. | Histórico de Versões                                      | 17  |

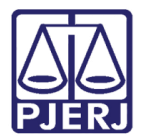

#### 1. Introdução

Base legal: Arts. 12, §§ 1º e 2º c/c 1046, §5º c/c 1048 do NCPC; art. 20 da Lei 12.016/09 (LMS); art. 19 da Lei 9507/97 (LHD).

Art. 12. Os juízes e os tribunais atenderão, preferencialmente, à ordem cronológica de conclusão para proferir sentença ou acórdão (redação dada pela lei 13.256, de 4 de fevereiro de 2016).

§ 1o A lista de processos aptos a julgamento deverá estar permanentemente à disposição para consulta pública em cartório e na rede mundial de computadores.

(...)

§ 50 A primeira lista de processos para julgamento em ordem cronológica observará a antiguidade da distribuição entre os já conclusos na data da entrada em vigor deste Código.

Art. 1.048. Terão prioridade de tramitação, em qualquer juízo ou tribunal, os procedimentos judiciais:

I - Em que figure como parte ou interessado pessoa com idade igual ou superior a 60 (sessenta) anos ou portadora de doença grave, assim compreendida qualquer das enumeradas no <u>art. 60, inciso XIV, da Lei no 7.713, de 22 de dezembro de 1988</u>;

II - Regulados pela <u>Lei no 8.069, de 13 de julho de 1990 (Estatuto da Criança e do</u> <u>Adolescente</u>).

Lei 12.016/09 (LMS) - Art. 20. Os processos de mandado de segurança e os respectivos recursos terão prioridade sobre todos os atos judiciais, salvo habeas corpus.

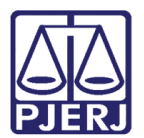

# 2. Como incluir os processos na Lista de Aptos a Julgamento:

O Cartório continuará abrindo conclusão ao juiz normalmente através dos andamentos "1 - Conclusão", "19 – Conclusão ao Juiz Vinculado" e "49 – Conclusão ao Juiz Tabelar".

| E3.• Andamento de Processos - Cartório da 1ª Vara Cível                                               | - • •                 |
|----------------------------------------------------------------------------------------------------|-----------------------|
| Processo: 2015.8.19.0209 COISA Distribuição: 08/01/2016                                               | <u>G</u> ravar        |
| Partes: PIRLO X HHHHHHHH                                                                              | <u>C</u> ancelar      |
| Classe/Assunto: Despejo - Acessão                                                                     | Sai <u>r</u>          |
| Próz. Audiência: Não há audiências futuras marcada Belac                                              | LimparTela            |
| Andamento: 1 Lonclusão ao Juiz                                                                        | Novo                  |
| Dados da Fase   Obs   Aviso   Distribuição   Resumo   Personagens   Incluindo andamento   K   << >> > | Excluir               |
| Conclusão ao Juiz                                                                                     | Processo              |
| Data: 17/03/2016 Juiz: Adriana                                                                        | Dublices              |
| Data: O Despacho O Sentenca O Decisão O Assinatura Folhas:                                            | Fuglicação            |
| Tipo:                                                                                                 | G <u>u</u> ia Remessa |
| Modelo:                                                                                               | Guia <u>D</u> evol.   |
| Texto:                                                                                                | <u>T</u> extos        |
| Tam.:                                                                                                 | <u>A</u> udiências    |
|                                                                                                    |                       |
| Env. Assinatura Assinar                                                                               |                       |
|                                                                                                    | Prisões Provis.       |
| - Batama da Canalusão                                                                                 | Imprimit              |
| Data: Data de Expediente: Publicações                                                                 | Imburn                |
|                                                                                                    | Proc. Eletrônico      |
|                                                                                                    | Alterar fl. rosto     |
| Local Virtual: CLSJU Conclusão                                                                        | Hist. Alter.          |

Figura 1 – Tela Andamento de processos.

Funcionários com uma das seguintes funções no sistema DCP estão aptos a realizar o procedimento:

- 44 Auxiliar de gabinete;
- 11 Secretário de juiz;
- 1 Juiz titular;
- 3 Juiz auxiliar;
- 18 Juiz em exercício;

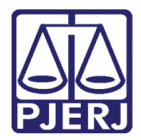

- 20 Juiz tabelar;
- 2 Juiz substituto;
- 12 Juiz de direito.

| 6 | , Funcionário | s <mark>da Serve</mark> r  | ntia                       |                        |                      |                            | 23       |
|---|---------------|----------------------------|----------------------------|------------------------|----------------------|----------------------------|----------|
|   | Funcionário:  |                            | Mari                       | a Eugenia de Castro    | Borges               | ?                          |          |
|   | Matrícula:    | l                          |                            |                        | Login: E             | UGENIA                     |          |
|   | Nome:         | Maria Euger                | nia de Castro              | Borges                 |                      |                            |          |
|   | Cargo:        | 2                          | Analista Judi              | ciário                 |                      | - ?                        |          |
|   | Função:       | 44                         | Auxiliar / As:             | sistente de Gabinete   | :                    | · ?                        |          |
|   | Setores:      |                            |                            |                        |                      |                            |          |
|   |               | Situação na<br>Situação do | serventia:<br>funcionário: | Ativo                  | <u>M</u> arcar todo  | os <u>D</u> esmarcar todos |          |
|   | 1             | Servidor (                 | designado no:              | s termos do Art. 5º, I | l, Res. TJ/OE nº. 39 | 1/10                       |          |
|   | Finais de Pr  | ocessos —                  |                            |                        |                      |                            |          |
|   | 🗖 Fin         | al 1                       | 🗌 Final 2                  | 🗖 Final 3              | 🔲 Final 4            | 🔲 Final 5                  | <b>1</b> |
|   | Fir           | al 6                       | 🗖 Final 7                  | 🗖 Final 8              | Final 9              | Final 0                    |          |

Figura 2 – Funcionários da serventia.

Estes funcionários deverão separar os processos que estejam aptos a Julgamento e incluí-los na lista que será divulgada da seguinte forma:

- No andamento de conclusão, digitar a data em que o processo entrou na lista, preenchendo o campo Data do Despacho/Sentença e Decisão.
- II. Clicar no campo Sentença.
- III. Gravar o andamento.

Nas serventias híbridas, o sistema irá colocar o processo automaticamente no **Local** Virtual "RCLST – Conclusão –Sentença".

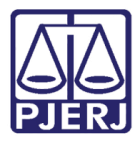

O procedimento também pode ser feito em lote. Nas serventias híbridas, selecione os processos aptos à Julgamento e clique em **Andamento**.

| B3 Local Virtual (Processo/Documento)                                                                                                    |                                 |
|----------------------------------------------------------------------------------------------------|---------------------------------|
|                                                                                                    | Cancelar                        |
| Local CLSUU Conclusão                                                                                                    | Sair                            |
| Filtro: Ordenação: Por Data da Inclusão 💌                                                                                                    | Alteração                       |
| Data Incluião Processo DN Processo Num das Classe Útimo Andamento Lembrete Proc. Bloquea                                                                | Andamento                       |
| □ 22/02/2016 C01 000003310.2011.8.19.0054 2011.9.54.000100-9 17/10 Åção Civil Coletiva Conclusão ao Juiz - Fase em Aberto                               | Audiências                      |
| V/1/ JANUADO UNOUCOS SZU133 I SUUSA ZU133 I SUUSA ZU1305 UNOUCOS V/1/ JANUAGAO S SUUSTINGÃO E CONCUSÃO AO JUZ - 158 EM ADEITO MOVIMENTAÇÃO entre locais |                                 |
| V 12/03/2016 104 000044-95 2013 819 0054 2013 054 0000954 0.11 016 unoquoação ao Perido de Concluião ao Juiz - Esse em Aberto Movimentação entre locais | Proc. Eletrónico                |
| V 17/03/2016 UDA 0000306-45-2013.819.0054 2013.054.000291-2 0/10 Procedimento Ordinário Conclusão ao Juiz - Fase em Abeito Movimentação entre locais    |                                 |
|                                                                                                    | <u>B</u> loquear<br>Desbloguear |
|                                                                                                    |                                 |
| Total de 3 processos selecionado(s). Marcar Iodos Desmarcar Todos                                                                                       |                                 |
| Coberhaftyndyndh<br>DebrifficAcAO PESSOAL<br>DEBRIFFICACAO PESSOAL                                                                                      |                                 |
| Gen. /RJ: 111111111111111111111111111111111111                                                                                                    | 3                               |

#### Figura 3 - Serventias híbridas.

No campo **Operação**, selecione uma opção. Nesse exemplo, será marcado "Alteração". No campo **Andamento**, selecione a opção "1 – Conclusão ao Juiz" e preencha o campo **Despacho/Sentença/Decisão** com a **Data** e a opção "Sentença". Inclua no **Local Virtual** a opção "RCLST – Conclusão - Sentença" e clique em **Gravar Todos**.

| B Andamento em Lote - Cartório da 1ª Vara Cível (EUGENIA)                                                                                  | - 0 X                |
|----------------------------------------------------------------------------------------------------|----------------------|
| - Operação                                                                                                    | Gravar               |
| C Indusão 1 Conclusão ao Juiz                                                                                                    |                      |
| 1º Alteração                                                                                                    | Gravar <u>t</u> odos |
| Dados da Fase Observações Aviso                                                                                                    | <u>C</u> ancelar     |
| Conclusão ao Juiz-                                                                                                    |                      |
| - Despacho/Sentenca/Decisão-                                                                                                    |                      |
|                                                                                                    | Sair                 |
| Los Los Los Los Los Los Los Los Los Los                                                                                                    |                      |
| Partes                                                                                                    |                      |
|                                                                                                    | Andamento            |
|                                                                                                    |                      |
| Tam.:                                                                                                    | Guia Daval           |
|                                                                                                    |                      |
| Folha de Livro do Registro:                                                                                                    |                      |
| Tipo de Sentença                                                                                                    | Imprimir             |
| Não se aplica líquido homologação: 0.00                                                                                                    |                      |
| Retorno da Conclusão                                                                                                    |                      |
|                                                                                                    |                      |
| Local Virtual:                                                                                                    |                      |
|                                                                                                    |                      |
| Processo · 2016.8.19.0054 Induir                                                                                                    |                      |
| Exduir                                                                                                    |                      |
| Processo UU Processo Ultimo andamento     ▲ Excluir Todos     Logo 223-29.2013.8.19.0054 2013.054.000153-1A 17/03/2016 - Conclusão ao Juiz |                      |
| 0000044-95.2013.8.19.0054 2013.054.000009-5A 17/03/2016 - Condusão ao Juiz                                                                 |                      |
|                                                                                                    | 1                    |

Figura 4 – Tela Andamento em Lote.

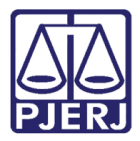

Nas serventias físicas ou híbridas, clique na tela de **Andamento em Lote**, preencha os campos conforme demonstrado acima e inclua os processos que estão aptos a Julgamento, incluindo-os conforme demonstrado abaixo:

| Coração       Andamento       Procedimento Especial       gravar         C Indusão       1 Conclusão ao Juiz       Image: Conclusão ao Juiz       Image: Conclusão ao Juiz       Image: Conclusão ao Juiz         Dados da Fase       Observações       Aviso       Gravar todos         Conclusão ao Juiz       Image: Conclusão       Gravar todos         Despacha/Sentença/Decisão       Sait       Sait         Data:       17/03/2016       C Despacho © Sentença C Decisão C Assinatura       Folhas:         Tipo:       Image: Conclusão       Image: Conclusão       Sait         Andamento       Image: Conclusão       Image: Conclusão       Sait         Folha de       Livro do Registro:       Image: Conclusão       Conclusão         Folha de       Livro do Registro:       Image: Conclusão       Image: Conclusão         Tipo de Sentença © Sem valor líquido / C Com valor       Valor da condenação / 0.00       Imprimir         Processo       Induir       Publicações       Imprimir         Localização:       Imprimir       Excluir Todos       Selecionar         Processo CNJ       Processo       Último andamento       Excluir Todos         Selecionar       Imprimir       Excluir Todos       Selecionar                                                                                                    | 🚯 Andamento em Lote - Cartório da 1ª Vara de Família                                                              |                      |
|----------------------------------------------------------------------------------------------------|----------------------------------------------------------------------------------------------------|----------------------|
| C Indusão<br>C Indusão<br>C Alteração<br>Dados da Fase<br>Observações   Aviso  <br>Conclusão ao Juiz<br>Despacho/Sentença/Decisão<br>Data: 17/03/2016 	 Despacho 	 Sentença 	 Decisão 	 Assinatura 	 Folhas<br>Tipo:<br>Tipo:<br>Texto:<br>Folha de<br>Livro do Registro:<br>Tam:<br>Folha de<br>Livro do Registro:<br>Tam:<br>Tipo de Sentença<br>Sem valor líquido / 	 Com valor<br>Não se aplica<br>Data 	 Publicar<br>Data 	 Publicar<br>Processo<br>D000139-91<br>2014.8.19.0054<br>Localização: Para Conclusão<br>Processo<br>CNJ 	 Processo<br>Ultimo andamento<br>Excluir<br>Excluir<br>Excluir<br>Excluir<br>Excluir<br>Excluir<br>Excluir<br>Excluir<br>Excluir<br>Excluir<br>Excluir<br>Excluir<br>Excluir<br>Excluir<br>Excluir<br>Excluir<br>Excluir<br>Excluir<br>Excluir<br>Excluir                                                                                                    | C <sup>Operação</sup> CAndamento                                                                                  | Gravar               |
| C Alteração I   Dados da Fase Observações   Aviso Cancelar   Conclusão ao Juiz Cancelar   Despacho/Sentença/Decisão Saiz   Data: 17/03/2016   Despacho/Sentença/Decisão Assinatura   Folhas: ?   Tipo: ?   Partes Andamento   Texto: Tam::   Resumo: Tam::   Folha de Livro do Registro:   Tipo de Sentença Conclusão   Outilization Conclusão   Potessa Outilization   Potessa Outilization   Potessa Outilization   Partes Andamento   Imprimir Guia Devol.                                                                                                    | C Indusão                                                                                                    |                      |
| Dados da Fase       Observações       Aviso         Conclusão ao Juiz                                                                                                    | C Alteração                                                                                                    | Gravar <u>t</u> odos |
| Conclusão ao Juiz                                                                                                    | Dados da Fase Observações Aviso                                                                                   | Cancelar             |
| Despacho/Sentença/Decisão         Data:       17/03/2016       Despacho & Sentença       Decisão       Andamento         Tipo:                                                                                                    | Conclusão ao Juiz                                                                                                 |                      |
| Impos       Impos       Impos <td< td=""><td>Despacho/Sentença/Decisão<br/>Data: 17/03/2016 O Despacho &amp; Sentença O Decisão O Assinatura Folhas:</td><td>Sai<u>r</u></td></td<>                                                                                                    | Despacho/Sentença/Decisão<br>Data: 17/03/2016 O Despacho & Sentença O Decisão O Assinatura Folhas:                | Sai <u>r</u>         |
| Imodent.   Texto:   Texto:   Resumo:   Folha de   Livro do Registro:   Tipo de Sentença   Sem valor líquido /   Com valor   Valor da condenação /   Não se aplica   Imprimir     Imprimir     Processo   0000139-91   2014.8.19.0054   Localização:   Processo   OU00139-91   2014.8.19.0054   Localização:   Processo   Útimo andamento     Excluir   Excluir   Excluir   Excluir   Excluir   Induir   Excluir                                                                                                    | Madala                                                                                                    | And an and a         |
| I sexto:       Image: Tam:         Resumo:       Image: Tam:         Folha de       Livro do Registro:         Tipo de Sentença       Sem valor líquido / Com valor         Valor da condenação / 0.00       Não se aplica         Inprimir       Imprimir         Processo       0000139-91         2014.8.19.0054       Induir         Localização:       Induir         Processo       Útimo andamento         Processo CNJ       Processo         Vitimo andamento       Excluir                                                                                                    |                                                                                                    | Andamento            |
| Resumo:       Iam::         Folha de       Livro do Registro:         Tipo de Sentença       Sem valor líquido / c Com valor         Valor da condenação / 0.00         Retorno da Conclusão         Data:       Publicar         Data:       Publicar         Data:       Publicar         Data:       Induir         Excluir       Excluir         Excluir       Excluir         Excluir       Excluir         Excluir       Excluir         Excluir       Excluir         Excluir       Excluir                                                                                                    |                                                                                                    |                      |
| Folha de Livro do Registro:   Tipo de Sentença Sem valor líquido / c Com valor Valor da condenação / 0.00   Retorno da Conclusão Publicar Data de Expediente:   Data: Publicar Data de Expediente:   Localização: ?    Processo 0000139-91 2014.8.19.0054  Localização: Processo Último andamento  Induir Excluir Excluir Excluir Excluir Excluir Excluir Induir Excluir Excluir Exc | Resumo:                                                                                                    | Guia Devol.          |
| Tipo de Sentença       Sem valor líquido / C Com valor       Valor da condenação / 0.00         Não se aplica       Iíquido       Não se aplica         Data:       Publicar       Data de Expediente:       Publicações         Localização:       Induir       Excluir         Processo       0000139-91       2014.8.19.0054         Localização:       Induir       Excluir         Processo CNJ       Processo       Último andamento         Excluir       Excluir       Excluir         Excluir       Excluir       Excluir                                                                                                    | Folha de Livro do Registro: Tam.:                                                                                 |                      |
| Retorno da Conclusão   Data:   Publicar   Data de Expediente:   Publicações     Localização:     Processo   0000139-91   2014.8.19.0054   Localização:   Processo   CNJ   Processo   Último andamento   Excluir   Excluir   Excluir   Excluir   Excluir   Excluir                                                                                                    | Tipo de Sentença<br>Sem valor líquido / C Com valor Valor da condenação /<br>Não se aplica C líquido homologação: | <u>I</u> mprimir     |
| Processo     0000139-91     2014.8.19.0054       Localização:     Induir       Processo     CNJ       Processo     Último andamento       Excluir     Excluir       Excluir     Excluir       Selecionar     Selecionar                                                                                                    | Retorno da Conclusão                                                                                              |                      |
| Localização:     Induir       Processo     0000139-91     2014.8.19.0054       Localização: Para Conclusão     Induir       Processo CNJ     Processo     Último andamento       Excluir Iodos     Selecionar                                                                                                    |                                                                                                    |                      |
| Processo       0000139-91       2014.8.19.0054         Localização: Para Conclusão       Induir         Processo CNJ       Processo       Último andamento         Excluir Iodos       Selecionar                                                                                                    | Localização:                                                                                                    |                      |
| Localização: Para Conclusão          Processo CNJ       Processo       Último andamento       Excluir         Excluir Todos       Selecionar                                                                                                    | Processo 0000139-91 2014.8.19.0054                                                                                |                      |
| Processo CNJ       Processo       Último andamento       Excluir         Excluir       Excluir Todos       Selecionar         Selecionar       Selecionar       Selecionar                                                                                                    | Localização: Para Conclusão                                                                                       |                      |
| Excluir <u>r</u> ouos<br>Selecionar                                                                                                    | Processo CNJ Processo Último andamento Excluir                                                                    |                      |
|                                                                                                    | EXCluir Louis<br>Selectorar                                                                                       |                      |
|                                                                                                    |                                                                                                    |                      |

Figura 5 – Incluir processos.

| • |
|---|
|   |

OBSERVAÇÃO: Se um funcionário não habilitado tentar realizar o procedimento, o sistema dará uma mensagem informando da impossibilidade.

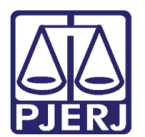

## 3. Como Retirar os Processos Incluídos na Lista por Equívoco

Digite o número do processo onde foi incluída a sentença por equívoco e pressione ENTER.

| ndamento de Proc                        | essos - Cartório da 1ª Vara Cível               |                                                          |                     |
|-----------------------------------------|-------------------------------------------------|----------------------------------------------------------|---------------------|
| Processo:                               | 2016.8.19.0209 EX 💲                             | Distribuição: 09/12/2016                                 | <u>G</u> ravar      |
| Partes: COND                            | омі́ліо                                         | В                                                        | <u>C</u> ancelar    |
| sse/Assunto: Execu                      | ção de Título Extrajudicial - Cpc - Despesas Co | ndominiais / Condomínio em Edifício                      | Sair                |
| x. Audiência: Não h                     | á audiências futuras marcada Proc.<br>Relac.:   | )16.8.19.0209 (Princip: Alternar                         | <u>L</u> imparTela  |
| Andamento:                              |                                                 | <u> </u>                                                 | Novo                |
| Dados da Fase   Ob                      | os Aviso Distribuição Resumo Personag           | gens   Incluindo andamento $ \mathbf{k}  \leq   >   >  $ | <u>E</u> xcluir     |
| - Lonciusao ao Juiz -<br>Diata: 03/05/2 | 2017 Juiz                                       | - ?                                                      | Processo            |
| Despacho/Sente                          | nça/Decisão                                     |                                                          | Pu <u>b</u> licaçã  |
| Data: 03/05/2                           | 017 💿 Despacno 🕡 Sentença 🖒 Decisã              | ão O Assinatura Folhas:                                  | G <u>u</u> ia Reme: |
| Tipo:                                   |                                                 | Partes                                                   | Guia Devo           |
| Modelo:                                 |                                                 |                                                          |                     |
| Texto:                                  |                                                 |                                                          | extos               |
| Besumo:                                 |                                                 | Tam.:                                                    | Audiência           |
| riesuno.                                |                                                 | L Tami                                                   |                     |
|                                         |                                                 | Env. Assinatura Assinar                                  |                     |
|                                         |                                                 |                                                          |                     |
|                                         |                                                 |                                                          |                     |
| Retorno da Cono                         | lusão                                           |                                                          | <u>I</u> mprimir    |
| Da(a)                                   | I Publicar Data de Expediente:                  | Publicações                                              | Proc. Eletrôr       |
|                                         |                                                 |                                                          | Alterar fl. ro      |
|                                         |                                                 |                                                          |                     |

Figura 6 – Processo com Sentença por equívoco.

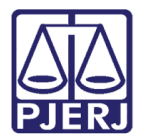

Mude o ato para "Despacho" ou "Decisão" e preencha os campos **Tipo** e **Texto**. Mude o **Local virtual** (para serventia híbridas) e clique em **Gravar**. O processo deixará de constar na listagem.

| 🔁 Andamento de Processos - Cartório da 1ª Vara Cível                                  |                       |
|---------------------------------------------------------------------------------------|-----------------------|
| Processo: 2013.8.19.0054 JOAO Distribuição: 02/01/2013                                | <u>G</u> ravar        |
| Partes: AUTOR 1 × REU 2                                                               | <u>C</u> ancelar      |
| Classe/Assunto: Atentado - Acidente Aéreo / Transporte Aéreo / Contratos de Consumo   | Sair                  |
| Próx. Audiência: Não há audiências futuras marcada: Proc. 8.19.0054 (Desm.c. Aldernar | <u>L</u> imparTela    |
| Andamento: 1 Conclusão ao Juiz                                                        | Novo                  |
| Dados da Fase Obs Aviso Distribuição Resumo Personagens Último andamento 💽 🕹 🖂        | Excluir               |
| Conclusão ao Juiz Inclusão: 17/03/2016 (eugenia) Última alteração: 17/03/2016         | Processo              |
| Data: 11//U3/2016 Juiz: Siro                                                          | Dubling               |
| Data: 17/03/2016 C Despacho C Sentenca C Decisão C Assinatura Folhas                  | Pupiicaçao            |
| Tipo: 4 Determinada Requisição de Informações ▼ ? Partes                              | G <u>u</u> ia Remessa |
| Modelo: 43 Alexandre 1º V. Crim.                                                      | Guia <u>D</u> evol.   |
| Texto: Dê-se vista às partes em diligência                                            | <u>T</u> extos        |
| Tam: 42                                                                               | <u>A</u> udiências    |
|                                                                                       |                       |
| Env. Assinatura Assinar                                                               |                       |
|                                                                                       | Prisões Provis.       |
| - Betorno da Conclusão                                                                | Imprimir              |
| Data: Dublicar Data de Expediente: Publicações                                        | Prop. Eletrônico      |
|                                                                                       |                       |
|                                                                                       |                       |
| Local Virtual AGASD Aguardando Assinatura Digital 💽 🍸 🗒 Hist. Prz. 4                  | Hist. Alter.          |

Figura 7 - Processo deixará de constar na listagem.

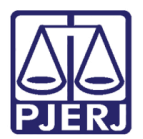

#### 4. Consulta aos Processos Aptos a Julgamento.

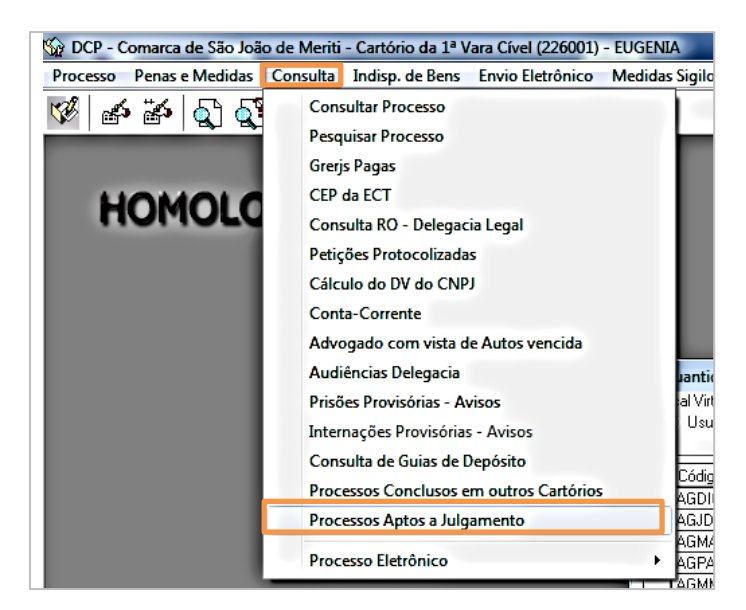

Clique no Menu Consulta – Processos Aptos a Julgamento

Figura 8 - Menu Consulta – Processos Aptos a Julgamento.

Selecione o tipo de lista que deseja consultar: "Com Preferência Legal" ou "Sem Preferencia Legal".

| 🔄. Processos Aptos a Julgamento                                                                                                    | <u> </u>                       |
|----------------------------------------------------------------------------------------------------|--------------------------------|
| Comarca:       226       Comarca de São João de Meriti       ▼       ?         Serventia:       226001       Cartório da 1º Vara Cível       ▼       ? | <u>Q</u> k<br><u>C</u> ancelar |
| Processos<br>© Com preferência legal C Sem preferência legal                                                                                           | Sai <u>r</u>                   |
| © Tela O Impressora                                                                                                    |                                |
|                                                                                                    | Impressora                     |

Figura 9 – Processos aptos a Julgamento.

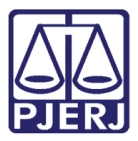

#### O sistema listará conforme exemplo abaixo:

| Comarca de São Jo<br>Cartório da 1ª Vara (<br>Av. Presidente Linco<br>25.555-200 Vilar do | o Estado do Rio de Janeiro<br>ão de Merti<br>Cível<br>In,857 123<br>sTeles - São João de Meriti- | RJ                                                         | E m is são:17/03/2016 |         | Pág.∶1 de 1        |
|-------------------------------------------------------------------------------------------|--------------------------------------------------------------------------------------------------|------------------------------------------------------------|-----------------------|---------|--------------------|
|                                                                                           |                                                                                                  | <b>Processos Aptos a Julga</b><br>Processos sem Preferênci | a Legal               |         |                    |
| Processo                                                                                  | Classe                                                                                           | Personagens                                                | Dt. inclusão na lista | Login   | Qtd. dias na lista |
| 0000042-28.2013.8.19.0054                                                                 | Atentado                                                                                         | Autor: Autor 1 X Réu: Reu 2                                | 17/03/2016            | EUGENIA | 0                  |
| 0000044-95.2013.8.19.0054                                                                 | Impugnação ao Pedido<br>de Assistência<br>Litisconsorcial ou<br>Simples                          | Impugnante: Reu 1 e outros X<br>Impugnado: Autor 1         | 17/03/2016            | EUGENIA | 0                  |
| 0000223-29.2013.8.19.0054                                                                 | Exceção de Suspeição -<br>CPC                                                                    | Excipiente: Ornellas X Excepto:<br>Tania                   | 17/03/2016            | EUGENIA | 0                  |
|                                                                                           | Procedimento Ordinário                                                                           | Autor: Kjihjkihihjikjihj X Acusado:                        | 17/03/2016            | EUGENIA | 0                  |

Figura 10 – Lista de processos aptos a julgamento.

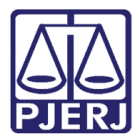

Serão considerados "Com preferência legal" processos nas seguintes situações, nesta ordem:

- Processos com classes de mandado de segurança (120 Mandado de Segurança – CPC; 119 - Mandado de Segurança Coletivo), com classes de habeas data (110 – Habeas Data) e os
- Processos conforme o art. 152 do ECA Estatuto da Criança e do Adolescente.
- Processos marcados com prioridade idosos.
- Processos marcados com prioridade deficientes.

| Poder Judicărio de<br>Comarca de Mendes<br>Catório da Vara Uni<br>Alberto Torres, 114<br>26.700-000 Centro - | o Estado do Rio de Janeiro<br>ca<br>- Mendes - RJ |                                                                     | Em lissão:17/03/2016  |            | Påg.: 2 de 3       |
|----------------------------------------------------------------------------------------------------|---------------------------------------------------|---------------------------------------------------------------------|-----------------------|------------|--------------------|
|                                                                                                    |                                                   | Processos Aptos a Julga<br>Processos com Preferênci                 | amento<br>a Legal     |            |                    |
| Processo                                                                                                    | Classe                                            | Personagens                                                         | Dt. inclusão na lista | Login      | Qtd. dias na lista |
| 0000006-47.2016.8.19.0032                                                                                    | Mandado de Segurança<br>Coletivo                  | Autor: Kleber Fagundes X Réu:<br>Maria Antonieta                    | 16/03/2016            | VIVIANECPC | 1                  |
| 0000007-32.2016.8.19.0032                                                                                    | Habeas Data                                       | Autor:Lella GornesX Réu:Marla<br>Cristina                           | 16/03/2016            | VIVIANECPC | 1                  |
| 0000008-17.2016.8.19.0032                                                                                    | Habeas Data                                       | Autor:Priscila GornesX Réu:<br>Teste 1                              | 16/03/2016            | VIVIANECPC | 1                  |
| 0000001-25.2016.8.19.0032                                                                                    | Mandado de Segurança -<br>CPC                     | Autor: Marla Cristina X Réu:<br>Antonio Gornes                      | 17/03/2016            | VIVIANECPC | 0                  |
| 0000006-23.2011.8.19.0032                                                                                    | Petição                                           | Autor: Jose X Réu: Consorcio<br>Ronabern                            | 16/03/2016            | VIVIANECPC | 1                  |
| 0000001-64.2012.8.19.0032                                                                                    | Execução Fiscal                                   | Exequente:Estado do Rio de<br>Janeiro X Executado:Rogerio<br>Riente | 16/03/2016            | VIVIANECPC | 1                  |
| 0000002-49.2012.8.19.0032                                                                                    | Execução Fiscal                                   | Exequente:Estado do Rio de<br>Janeiro X Executado:Rogerio<br>Riente | 16/03/2016            | VIVIANECPC | 1                  |
|                                                                                                    |                                                   |                                                                     |                       |            | VIVIANECPC         |

Figura 11 – processos com preferência legal.

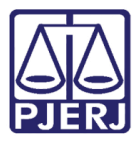

A listagem também ficará disponível no site do Tribunal de Justiça do Estado do Rio de Janeiro. Clique no menu **Consultas** da Página inicial. Na sequência, clique na opção "Processos" e "Judiciais".

|                                             | Mapa de                                                                                                    | o Site Fale Conosco Intranet            |  |  |  |  |
|---------------------------------------------|----------------------------------------------------------------------------------------------------|-----------------------------------------|--|--|--|--|
| PODER JL                                    | IDICIÁRIO                                                                                                    |                                         |  |  |  |  |
| PJERJ ESTADO DO RI                          | D DE JANEIRO                                                                                                    | 🚹 💟 🔠 💽 🔯                               |  |  |  |  |
| Página Inicial Consulta                     | s Serviços Institucional Corregedoria Concursos Licitações Webmail                                                                                                    | ۵                                       |  |  |  |  |
| Consultas                                   | ▲ Consultas                                                                                                    |                                         |  |  |  |  |
| Processos Judiciais                         | Consultas                                                                                                    | Atos Oficiais do                        |  |  |  |  |
| Precatórios Judiciais                       |                                                                                                    | FJLKS                                   |  |  |  |  |
| Administrativos                             | Processos<br>Judiciais Processos Processos                                                                                                    | Consulte aqui os<br>Provimentos, Atos,  |  |  |  |  |
| Jurisprudência                              | Por Número Por Número Judiciais                                                                                                    | Resoluções, Portarias,                  |  |  |  |  |
| Precedentes                                 |                                                                                                    | e.c.                                    |  |  |  |  |
| Atos Oficiais do CNJ                        |                                                                                                    | Informativo de<br>Suspensão de          |  |  |  |  |
| Cartilhas                                   | GRERJ<br>Eletrônica Câmaras Telefones                                                                                                    | Prazos e de                             |  |  |  |  |
| Pesquisa de Conteúdo<br>Avançada            | Servencias                                                                                                    | Expediente<br>Forense                   |  |  |  |  |
| Banco do Conhecimento                       | Regimento                                                                                                    | Consulte as datas em                    |  |  |  |  |
| Revista de Direito                          | Alterações                                                                                                    | processuais foram                       |  |  |  |  |
| Ações Civis Públicas                        | decorrentes<br>do novo CPC                                                                                                    | suspensos em razão de<br>feriados, etc. |  |  |  |  |
| Legislação                                  |                                                                                                    |                                         |  |  |  |  |
| Magistrados                                 | Consultan de Cide d <sup>e</sup> n                                                                                                    |                                         |  |  |  |  |
| Juizados Especiais                          |                                                                                                    |                                         |  |  |  |  |
| Diário da Justiça Eletrônico                | <ul> <li>O Portal do Tribunal de Justiça do Rio de Janeiro traz uma série de serviços para o cidadão, de modo a<br/>agilizar consultas e integrar melhor a sociedade com o Poder Judiciário.</li> </ul>                   |                                         |  |  |  |  |
| Empresas Cadastradas - Lei<br>13.105 (NCPC) | Você poderá consultar processos em andamento na primeira ou segunda instância pelo seu número, pelo<br>nome das partes ou ainda pela OAB dos advogados.                                                                   |                                         |  |  |  |  |
| Endereços e Telefones                       | Há ainda um sistema oratuito de recebimento dos andamentos do processo por e-mail, bastando que se                                                                                                    |                                         |  |  |  |  |
| Plantões do Judiciário                      | faça um cadastro com dados básicos do usuário e uma senha. Com isso, sempre que um dos processos                                                                                                    |                                         |  |  |  |  |
| Plantões do Administrativo                  | indicados tiver uma movimentação, um e-mail sera enviado com as informações pertinentes.                                                                                                    |                                         |  |  |  |  |
| Justiça Itinerante                          | Outro serviço muito importante, principalmente para advogados e outros profissionais de direito, é o Diário<br>da Justica Eletrônico, que constitui o meio oficial para divulgação dos Atos Administrativos e Processuais |                                         |  |  |  |  |
| Código das Serventias                       | do Tribunal, em substituição à antiga versão impressa.                                                                                                    |                                         |  |  |  |  |
| Selos                                       | Este serviço representa um grande avanço, trazendo economia tanto de recursos materiais quanto de<br>tempo, pois a consulta torna-se muito mais veloz e efetiva com as ferramentas eletrônicas.                           |                                         |  |  |  |  |

Figura 12 – Consultas na Internet.

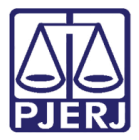

No lado esquerdo da tela aparecerá o menu **Judiciais**. Clique na opção "Lista de Processos Aptos a Julgamento".

| Página Inicial                        | Consultas | Serviços                                                                                                    | Institucional                                                                                                    | Corregedoria   | Concursos    | Licitações   | Webmail         |                             | Q      |  |
|---------------------------------------|-----------|----------------------------------------------------------------------------------------------------|----------------------------------------------------------------------------------------------------|----------------|--------------|--------------|-----------------|-----------------------------|--------|--|
| Judiciais                             | s         | Consultas > Processos > Judiciais                                                                                                    |                                                                                                    |                |              |              |                 |                             |        |  |
| Por Número                            | >         |                                                                                                    | ,                                                                                                    |                |              |              |                 |                             |        |  |
| Por Nome                              | >         | Consulta                                                                                                    | de Processos                                                                                                    | ; na página do | Poder Judici | ário do Esta | do do Rio de Ja | neiro                       |        |  |
| Por OAB                               | >         | Processos                                                                                                    | Processos por Número                                                                                                    |                |              |              |                 |                             |        |  |
| Por Nome do Advoga                    | ado >     | É necessár<br>que o proc                                                                                                    | É necessário ter o número do processo em mãos, este número é formado por 14 dígitos: Este é composto pelo ano (4 dígitos) em<br>que o processo foi distribuído, o número da serventia em que foi distribuído (três dígitos) e 7 dígitos referentes ao número do<br>protocolo, registro do processo no ato da distribuíção.<br>Esta consulta acessa processos de 1ª Instância, 2ª Instância, Juizados Especiais, Tribunal de Alçada Cível, Tribunal de Alçada<br>Criminal, Vara de Execuções Penais e Cartório da Dívida Ativa. |                |              |              |                 |                             |        |  |
| Por CPF / CNPJ                        | >         | protocolo,                                                                                                    |                                                                                                    |                |              |              |                 |                             |        |  |
| Por Protocolo                         | >         | Criminal, V                                                                                                    |                                                                                                    |                |              |              |                 |                             |        |  |
| Lista de Processos Aj<br>Julgamento   | ptos a 🔿  | Processos por Nome                                                                                                    |                                                                                                    |                |              |              |                 |                             |        |  |
| Precatórios Judiciais                 | >         | Por exemp                                                                                                    | A consuita pode ser reita, desde que à grafia do nome esteja exatamente igual ao que foi protocolado.<br>Por exemplo, se a grafia correta for com dois "L", mas no protocolo consta com apenas um "L" a consulta deverá ser feita com um<br>"." =======                                                                                                    |                |              |              |                 |                             |        |  |
| Processos de<br>Inconstitucionalidade | e         | e apenas.<br>É necessário que se saiba em qual comarca o processo foi distribuído, em qual instância, competência e o ano que se deseja buscar.<br>Por exemplo, 1ª instância, comarca da capital, competência civil ano de 2006 até 2009.                                                                                                    |                                                                                                    |                |              |              |                 |                             |        |  |
| Pedidos de Falência                   | >         | Processos                                                                                                    | Processos pelo número da OAB                                                                                                    |                |              |              |                 |                             |        |  |
| Por e-mail                            | >         | É necessário saber o número da OAB do advogado, o Estado, a competência a comarca que o processo foi distribuído e o intervalo de<br>ano que se deseia buscar.                                                                                                    |                                                                                                    |                |              |              |                 |                             | alo de |  |
| Formas disponíveis d<br>Consulta      | de →      | A consulta de processos por Nome e por Número da OAB, acessa apenas processos de 1ª Instância, Conselho Recursa<br>Especiais, Tribunal de Justiça e Tribunal de Alçada Cível.                                                                                                    |                                                                                                    |                |              |              |                 | ncia, Conselho Recursal, Ju | izados |  |
|                                       |           | Processos                                                                                                    | por Nome do Ad                                                                                                    | lvogado        |              |              |                 |                             |        |  |
|                                       |           | É necessário saber o nome completo do Advogado ou parte dele para realizar a consulta. Caso ocorram homônimos ou nomes<br>parecidos estes serão exibidos em uma lista para seleção .<br>É necessário que se saiba em qual comarca o processo foi distribuído, em qual instância, competência e o ano que se deseja buscar.<br>Por exemplo, 1ª instância, comarca da capital, competência civil ano de 2006 até 2009. |                                                                                                    |                |              |              |                 |                             |        |  |
|                                       |           |                                                                                                    |                                                                                                    |                |              |              |                 |                             |        |  |

Figura 13 – Opção "Lista de Processos Aptos a Julgamento".

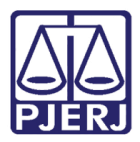

A tela abaixo será exibida. Selecione os dados da tela de acordo com os dados que desejar obter. A **Origem** estará previamente selecionada "Juizado/1ª Instância". Escolha a **Comarca/Regional**, a **Competência** e a **Serventia**. Em seguida, clique em **Pesquisar**.

| PODER JUDICIÁRIO<br>ESTADO DO RIO DE JANEIRO |       |                  |               |                             |                    |         |              |               |          |
|----------------------------------------------|-------|------------------|---------------|-----------------------------|--------------------|---------|--------------|---------------|----------|
| Página Inicial Consu                         | ultas | Serviços         | Institucional | Concurso                    | s Licitações       | Webma   | il           |               |          |
| Judiciais                                    | 9     | Consultas Proces | suais         |                             |                    |         |              |               |          |
| Por Número                                   | >     | Por Número       | Por Nome      | Por OAB                     | Por Nome do Adv    | ogado   | Por CPF/CNPJ | Por Protocolo | Sentença |
| Por Nome                                     | >     |                  |               |                             |                    |         |              |               |          |
| Por OAB                                      |       |                  |               | Origen                      | : Juizado / 1ªInst | ância 🔽 |              |               |          |
| Por Nome do Advogado                         | >     |                  | Coma          | rca/Regional<br>Competência | : Selecione        |         |              |               |          |
| Por CPF / CNPJ                               | >     |                  |               | Serventia                   | : Selecione        |         | ~            |               |          |
| Por Protocolo                                | >     |                  |               |                             |                    |         |              |               |          |
| Lista de Processos Aptos a                   | >     |                  |               |                             | Pesquisar          | Limpa   | ar           |               |          |
| Precatórios Judiciais                        |       |                  |               |                             |                    |         |              |               |          |
| Processos de<br>Inconstitucionalidade        | >     |                  |               |                             |                    |         |              |               |          |
| Pedidos de Falência                          | >     |                  |               |                             |                    |         |              |               |          |
| Por e-mail                                   | >     |                  |               |                             |                    |         |              |               |          |
| Formas disponíveis de<br>Consulta            | >     |                  |               |                             |                    |         |              |               |          |

Figura 14 – Botão Pesquisar.

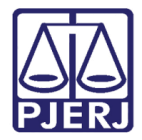

A listagem será disponibilizada, conforme a figura abaixo:

| PODER JUDICIÁRIO<br>ESTADO DO RIO DE JANEIRO |       |                                                    |                                                                                                    |                |               |                      |          |  |  |  |
|----------------------------------------------|-------|----------------------------------------------------|----------------------------------------------------------------------------------------------------|----------------|---------------|----------------------|----------|--|--|--|
| Página Inicial Cons                          | sulta | is Serviços                                        | Institucional                                                                                                | Concursos      | Licitações    | Webmail              |          |  |  |  |
| Judiciais                                    |       |                                                    |                                                                                                    |                |               |                      | 44 🕪 🗳 🏸 |  |  |  |
| Por Número                                   | >     | Consulta de Li                                     | sta de Proces                                                                                                | so para Sente  | ença / Acórda | ão                   |          |  |  |  |
| Por Nome                                     | >     | Origona Interde                                    | / 131                                                                                                    |                |               |                      |          |  |  |  |
| Por OAB                                      | >     | Comarca: Capita                                    | Origem: Juizado / 1ªInstância<br>Comarca: Capital<br>Competencia: Cível<br>Serventia: Cartório da Vara Cível |                |               |                      |          |  |  |  |
| Por Nome do Advogado                         | >     | Serventia: Cartó                                   |                                                                                                    |                |               |                      |          |  |  |  |
| Por CPF / CNPJ                               | >     |                                                    |                                                                                                    |                |               |                      |          |  |  |  |
| Por Protocolo                                | >     |                                                    |                                                                                                    | ocessos - Data | - 11/03/2017  | ,                    |          |  |  |  |
| Lista de Processos Aptos a                   | >     | Com preferênci                                     | a legal                                                                                                    |                | Se            | em preferência legal |          |  |  |  |
| Precatórios Judiciais                        | >     | . <u>2011.8.19.0001</u><br>. <u>2012.8.19.0001</u> |                                                                                                    |                |               |                      |          |  |  |  |
| Processos de<br>Inconstitucionalidade        | >     | . <u>2014.8.19.0001</u><br>. <u>2016.8.19.0001</u> |                                                                                                    |                |               |                      |          |  |  |  |
| Pedidos de Falência                          | >     |                                                    |                                                                                                    |                |               |                      |          |  |  |  |
| Por e-mail                                   | >     |                                                    |                                                                                                    |                |               |                      |          |  |  |  |
| Formas disponíveis de<br>Consulta            | >     |                                                    |                                                                                                    |                |               |                      |          |  |  |  |

Figura 15 – Lista de processos aptos a julgamento.

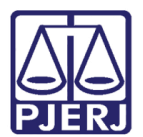

## 5. Histórico de Versões

| Versão | Data       | Descrição da alteração         | Responsável   |
|--------|------------|--------------------------------|---------------|
| 1.0    | 17/03/2016 | Elaboração da dica             | Maria Eugênia |
| 1.1    | 03/05/2017 | Correções                      | Maria Eugênia |
| 1.2    | 11/05/2017 | Inserção das telas da internet | Joanna Fortes |
|        |            |                                |               |